# КЕNWEI ЦВЕТНОЙ 3,5" ТГТ МОНИТОР ВИДЕОДОМОФОНА

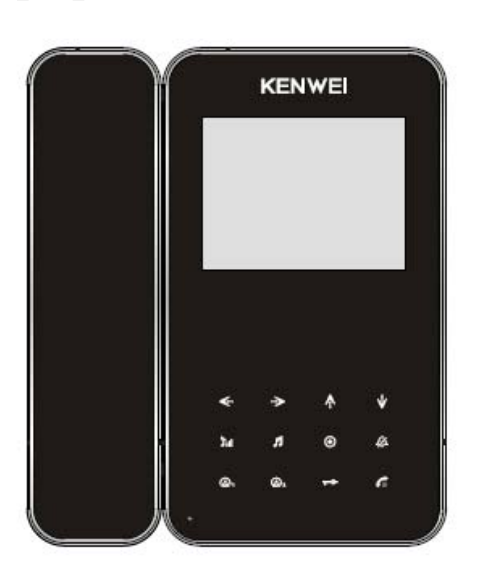

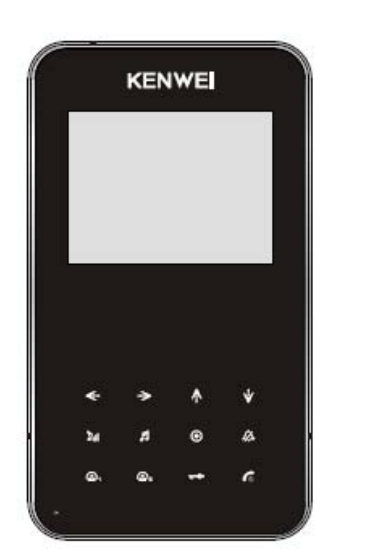

E350C E351C

CEFC D C See R&TTE RoHS ISO9001 ISO14000 OHSAS18001

# Оглавление

| Информация об изделии                   | 3  |
|-----------------------------------------|----|
| Функции и составные части               | 4  |
| Работа с монитором                      | 5  |
| Работа в экранном меню                  | 10 |
| Возможные неисправности и их устранение | 12 |
| Характеристики                          | 13 |

# Информация об изделии

Спасибо за приобретение нашего монитора видеодомофона. Пожалуйста, внимательно прочитайте инструкцию и следуйте ее указаниям при установке монитора. Любые вопросы, касающиеся монитора, задавайте поставщику.

#### Основные функции

- > Просмотр и удаленное открывание замка двери
- > Набор мелодий вызывного сигнала и типовой сигнал вызова («дингдонг») с прозрачным звуком
- > Настройка цвета, яркости, контраста и пр.
- Функция «не беспокоить» (отключение сигнала вызова)
- Настройка уровня громкости разговора от 0 до 100 (E351C)

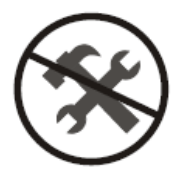

ПРЕДУПРЕЖДЕНИЕ: Во избежание риска поражения электрическим током, не снимайте крышки и не разбирайте изделие. При необходимости, обратитесь в сервис.

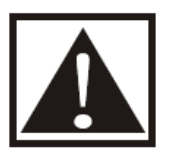

Напоминание пользователю, что описание работы и обслуживания приведено в инструкции по эксплуатации.

KENWEI сохраняет за собой права на изменение дизайна, функций, особенностей и характеристик без предварительного уведомления для улучшения изделий и их качества. Уточняйте изменения по реально приобретенному изделию.

#### Функции и составные части

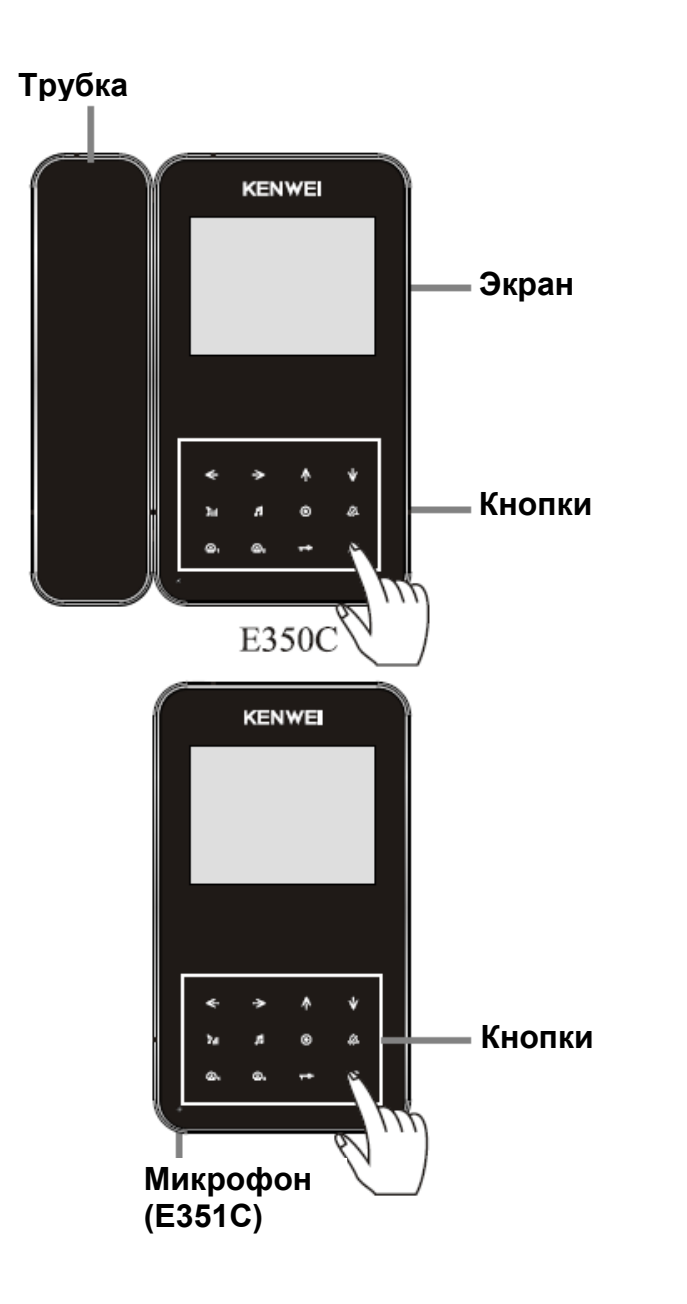

Кнопки

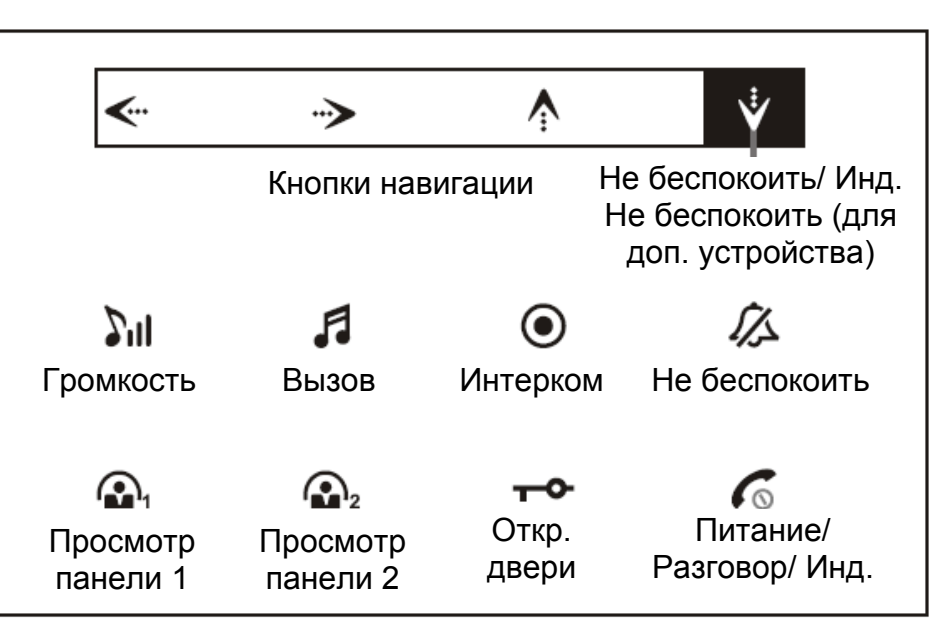

Замечание.

Во время работы, нажимайте кнопку в центре, как показано на рисунке.

## Работа с монитором

#### 1. ВКЛЮЧЕНИЕ/ВЫКЛЮЧЕНИЕ. Внимание! Для правильной работы сенсорных кнопок, не забудьте удалить защитную плёнку.

- a) После подключения питания, монитор автоматически войдет в режим ожидания. Индикатор питания будет включен все время. В режиме OFF, нажмите кнопку (рис. 1), монитор выдаст сигнал «ДУ», означающий, что он перешел в режим ожидания, индикатор питания включится.
- b) В режиме ожидания, нажмите и удерживайте кнопку 6 (рис.1), до выдачи монитором сигнала «ДУ», индикатор питания выключится, это означает переход монитора в режим OFF (выключен).

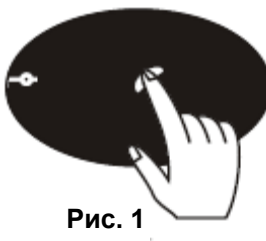

#### 2. Вызов

#### а) Вызов с 1 панели.

При наличии вызова с 1 панели, монитор автоматически покажет изображение на экране, индикатор разговора будет мигать, и будет звучать сигнал вызова. Если монитор находится в режиме «не беспокоить», сигнал вызова не выдается.

#### b) Вызов со 2 панели

При наличии вызова со 2 панели, монитор автоматически покажет изображение на экране, индикатор разговора будет мигать, и будет звучать сигнал вызова. Если монитор находится в режиме «не беспокоить», сигнал вызова не выдается.

#### с) Интерком

Если основной монитор вызывает дополнительное устройство, оба устройства выдают периодический сигнал «ДУ ЛОНГ ДОНГ». Если дополнительное устройство находится в режиме «не беспокоить», сигнал вызова не выдается.

#### 3. Просмотр/Выход из просмотра

а) В режиме ожидания, 1 раз нажмите кнопку (рис. 2) для просмотра изображения с панели 1, второй раз нажмите кнопку (рис. 2) для выхода из режима просмотра или подождите 90 с для автоматического выхода из режима просмотра и возврата в режим ожидания.

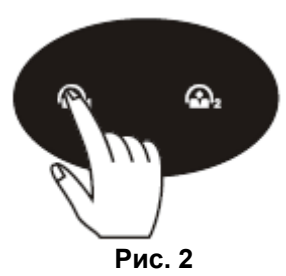

b) В режиме ожидания, 1 раз нажмите кнопку 
<sup>1</sup>, второй раз нажмите кнопку 
<sup>2</sup> (рис. 3) для выхода из режима просмотра или подождите 90 с для автоматического выхода из режима просмотра и возврата в режим ожидания.

Замечание: В режиме просмотра вы можете только просматривать изображение, но не можете слышать посетителя и открывать замок.

#### 4. Разговор/Прекращение разговора

а) Разговор (при наличии вызова с панели)

При наличии вызова с панели, монитор воспроизведет сигнал вызова, нажмите кнопку с (рис.1) для разговора (E351C).

При наличии вызова с панели, монитор воспроизведет сигнал вызова, снимите трубку для разговора (E350C).

#### b) Разговор (из режима просмотра)

В режиме просмотра, нажмите кнопку 🚾 (рис.1) для разговора (E351C).

В режиме просмотра, снимите трубку для разговора (E350C).

#### с) Переключение панелей

В режиме просмотра или разговора с панелью 1, нажмите кнопку 🕰 (рис. 2) для переключения к просмотру или разговору с панелью 2.

В режиме просмотра или разговора с панелью 2, нажмите кнопку 🚱<sub>2</sub> (рис. 3) для переключения к просмотру или разговору с панелью 1.

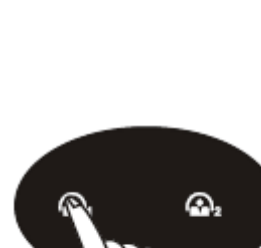

Рис. '

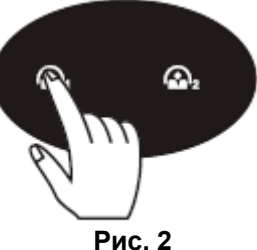

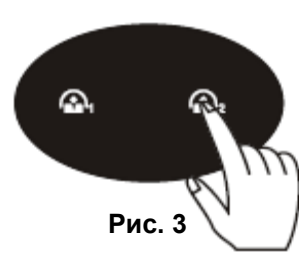

#### d) Прекращение разговора

В режиме разговора, нажмите кнопку 6 (рис.1) для прекращения разговора и возврата в режим ожидания. Или, подождите 90 с, монитор автоматически вернется в режим ожидания (E351C).

В режиме разговора, повесьте трубку для прекращения разговора и возврата в режим ожидания. Или, подождите 90 с, монитор автоматически вернется в режим ожидания (E350C).

#### 5. Открывание замка

В режиме разговора, нажмите кнопку — (рис. 4) для открывания электрозамка. (Функция доступна, если на двери установлен электрозамок).

#### 6. Выбор сигнала вызова

В режиме ожидания, нажмите кнопку Г (рис. 5), монитор воспроизведет текущую мелодию вызова. При каждом нажатии кнопки 🞜 (рис. 5), мелодия меняется. Выберите желаемую мелодию и нажмите кнопку 6 (рис.1) или подождите 15 секунд, монитор сохранит выбранную мелодии вызова. (Выбранная мелодия будет для вызова с панели 1, следующая, по порядку, мелодия будет для вызова с панели 2).

#### Примечание:

После включения питания, мелодия автоматически вернется к заводской настройке «динг донг» для панели 1. Мелодия «ду лонг донг»используется для интеркома и не изменяется.

#### 7. Выбор громкости вызова

В режиме выбора мелодии вызова, нажмите кнопку 🔊 (рис. 6) для настойки громкости сигнала вызова.

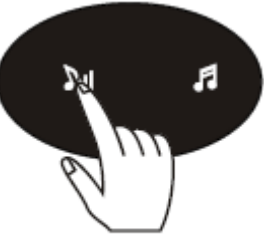

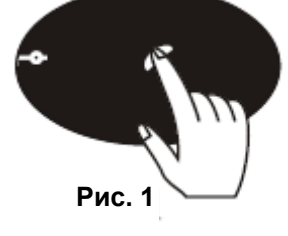

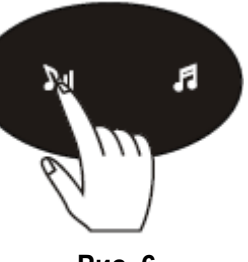

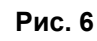

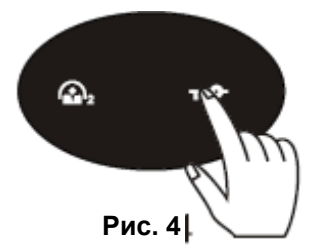

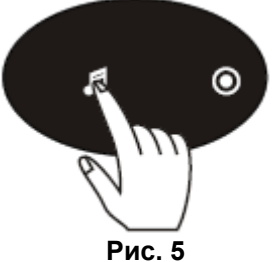

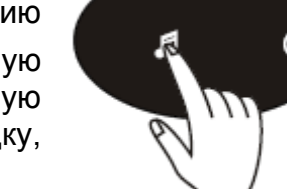

#### 8. Режим «не беспокоить» / Выход (для основного монитора)

- a) В режиме ожидания основного монитора, нажмите 🕼 (рис. 7), монитор перейдет в режим «не беспокоить» и выдаст сигнал «ДИ».
- b) Если основной монитор в режиме ожидания и режиме «не беспокоить», нажмите 💋 (рис. 7), монитор выйдет из режима «не беспокоить» и выдаст сигнал «ДИ ДИ».

#### 9. Режим «не беспокоить» / Выход (для дополнительного устройства)

- а) В режиме ожидания дополнительного устройства, нажмите ∛ (рис. 8), устройство перейдет в режим «не беспокоить» и выдаст сигнал «ДИ».
- b) Если дополнительное устройство в режиме ожидания и режиме «не беспокоить», нажмите (рис. 8), устройство выйдет из режима «не беспокоить» и выдаст сигнал «ДИ ДИ».

#### 10. Интерком (вызов)

#### а) Если основной монитор вызывает дополнительное устройство

В режиме ожидания дополнительного устройства, на основном мониторе нажмите кнопку (рис. 9), для вызова дополнительного устройства. Оба устройства выдадут периодический сигнал «ду лонг донг», снимите трубку на дополнительном устройстве, чтобы ответить на вызов. На основном мониторе можно нажать кнопку (рис.1), для прекращения вызова, если дополнительное устройство не отвечает. Затем, нажмите (рис.1) на основном мониторе, для выхода в режим ожидания (E351C).

В режиме ожидания дополнительного устройства, на основном мониторе снимите трубку и нажмите кнопку (рис. 9), для вызова дополнительного устройства. Оба устройства выдадут периодический сигнал «ду лонг донг», снимите трубку на дополнительном устройстве, чтобы ответить на вызов. На основном мониторе можно положить трубку, для прекращения вызова, если дополнительное устройство не отвечает. (E350C)

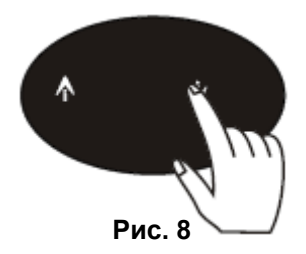

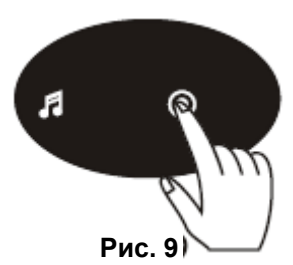

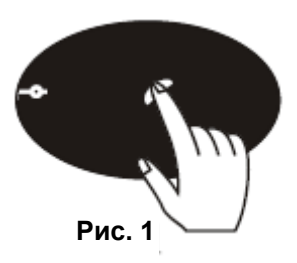

b) Если дополнительное устройство вызывает основной монитор.

В режиме ожидания основного монитора, нажмите кнопку 💽 (рис. 9) на дополнительном устройстве, для вызова основного монитора. Основной монитор выдаст периодический сигнал «ду лонг донг», снимите на нем трубку для разговора.

Примечание: если дополнительное устройство имеет трубку, сначала снимите ее, потом нажмите кнопку 🔘 (рис. 9), для вызова.

#### 11. Интерком (разговор)

В режиме вызова интеркома, нажмите кнопку 6 (рис.1) для разговора (E351C).

В режиме вызова интеркома, снимите трубку для разговора (E350C).

#### 12. Пересылка вызова (для систем с дополнительными устройствами)

Если основной монитор и вызывная панель находятся в режиме разговора, нажмите кнопку 💽 (рис. 9), основной монитор и дополнительная трубка выдадут сигнал вызова, если снять дополнительную трубку, с нее можно продолжить разговор с вызывной панелью. Если дополнительная аудио трубка не ответит на вызов, повесьте трубку на основном мониторе для прекращения пересылки вызова и возврата в режим разговора с вызывной панелью.

#### 13. Напоминание, что не повешена трубка дополнительного устройства

Если основной монитор находится в режиме ожидания, а трубка дополнительного устройства не повешена более 10 секунд, индикатор У (рис. 8) на основном мониторе будет мигать, напоминая об этом.

# Рис.

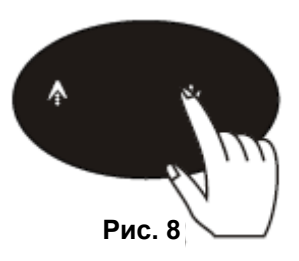

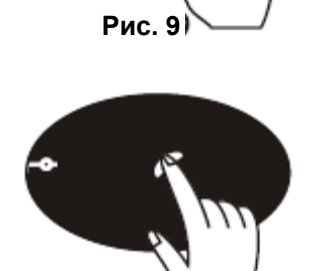

Я

## Работа в экранном меню

| BRIGHTNESS 50<br>CONTRAST 50<br>COLOR 50<br>IMPACT MANUAL<br>EXIT •• | COLOR SYS AUTO<br>LANGUAGE ENGLISH<br>RESET ••<br>EXIT •• | COLOR SYS AUTO<br>LANGUAGE ENGLISH<br>VOLUME 50<br>RESET ••<br>EXIT •• |
|----------------------------------------------------------------------|-----------------------------------------------------------|------------------------------------------------------------------------|
| Меню А (Е350С/Е351С)                                                 | Меню В (Е350С)                                            | Меню В (Е351С)                                                         |

Для настройки громкости разговора, контраста, яркости, языка и пр., используйте экранное меню.

Включите экран, нажмите кнопку Удля входа в меню А, нажимайте кнопку Удля выбора нужного пункта в меню. После выбора пункта EXIT (выход) в меню А, нажмите кнопку У еще раз, для перехода в меню В.

1. В режиме разговора/просмотра вызывной панели, нажимайте кнопки <>>> и >>> для настройки громкости разговора (только для E351C).

#### 2. Настройка яркости, контраста и цвета

В меню А, нажимайте кнопку Ϋ для выбора пунктов яркости, контраста и цвета, устанавливайте желаемое значение кнопками < и >.

3. Настройка оттенка изображения

В меню А, нажимайте кнопку Ϋ для выбора пункта IMPACT (оттенок), настройте эффект: яркий, мягкий, стандартный или настройка вручную, с помощью кнопок < и ->.

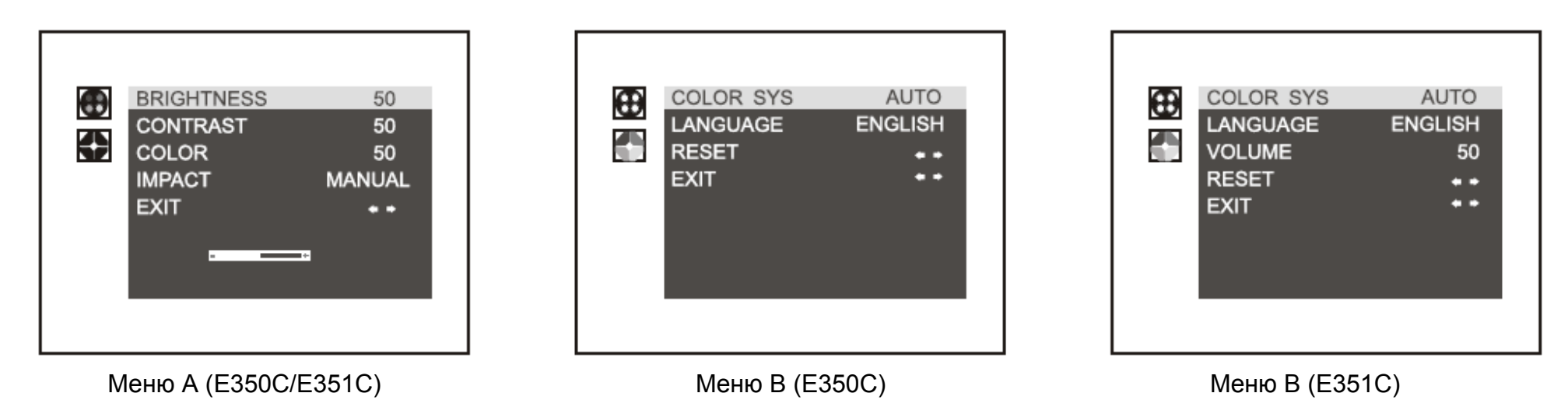

#### 4. Настройка формата видео

В меню В, нажимайте кнопку V для выбора пункта COLOR SYS (формат видео), выберите значение ABTO, NTSC или PAL, с помощью кнопок V и D. Если Вы используете смешанные источники видеосигнала (вызывная панель NTSC, камера или вторая вызывная панель PAL) выберите режим ABTO, это ускорит переключение декодера видеосигнала. Если источники одного стандарта, выбирайте соответствующий.

#### 5. Настройка языка меню

#### 6. Заводские настройки изображения

В меню В, нажимайте кнопку ∛ для выбора пункта Reset (сброс), осуществите сброс настроек, с помощью кнопок ≪ и →

7. Выход из экранного меню:

В экранном меню В, нажимайте кнопку Ϋ для выбора пункта EXIT (выход), выйдите из меню, с помощью кнопок < и 🍌

# Возможные неисправности и их устранение

| Неисправность                                                                   | Возможная причина                                                                                  | Решение                                                                                                    |  |
|---------------------------------------------------------------------------------|----------------------------------------------------------------------------------------------------|----------------------------------------------------------------------------------------------------|--|
| Вообще не работает                                                              | Не подключено питание<br>Монитор выключен<br>Короткое замыкание в подключении<br>монитора к трубке | Проверьте работу адаптера питания. Проверьте, что<br>вилка в розетке.<br>Включите монитор<br>Проверьте провода питания между монитором и<br>трубкой на предмет их замыкания. |  |
| Нет вызова с панели                                                             | Нет подключения вызывной панели к<br>монитору<br>Основной монитор выключен                         | Проверьте подключение между монитором и панелью<br>Включите монитор                                                                                                    |  |
| С панели слышен монитор, уровень<br>громкости с панели маленький (для<br>E351C) | Уровень громкости установлен слишком маленьким (для E351C)                                         | Войдите в меню настроек и установите нужный<br>уровень громкости разговора (для E3516C)                                                                                      |  |

# Характеристики

| Модель                                                | E350C                                                 |          | E351C     |                                                                                                    |            |  |
|-------------------------------------------------------|-------------------------------------------------------|----------|-----------|----------------------------------------------------------------------------------------------------|------------|--|
| Экран                                                 | 3,5 дюйма, цветной ТFT                                |          |           |                                                                                                    |            |  |
| Питание                                               | 13,5 B DC / 1,5 A                                     |          |           |                                                                                                    |            |  |
| Подключение доп.<br>мониторов                         | Последовательно                                       |          |           |                                                                                                    |            |  |
| Вид связи аудио                                       | С трубкой                                             |          |           |                                                                                                    | Без трубки |  |
| Потребление                                           | 13,5 В, не более 350 мА                               |          |           |                                                                                                    |            |  |
| Сигналы вызова                                        | Мелодичный / Динг Донг                                |          |           |                                                                                                    |            |  |
| Дальность<br>подключения и<br>требования к<br>кабелям | 30 м                                                  | 50 м     | 100 м     | Замечание: для достижения лучшего качества, длина кабеля между панелью и последним монитором не должна быть более 100 метров |            |  |
|                                                       | RVV4x0,3                                              | RVV4x0,5 | RVV4x0,75 |                                                                                                    |            |  |
| Формат видео                                          | Авто, NTSC, PAL (опция)                               |          |           | Замечание: смотрите настройки<br>формата видео в экранном меню В                                                             |            |  |
| Рабочая<br>температура                                | -10 +55 град.С                                        |          |           |                                                                                                    |            |  |
| Дополнительные<br>устройства                          | 4-х проводные аудио трубки KENWEI                     |          |           |                                                                                                    |            |  |
| Вызывные панели                                       | Все вызывные панели KENWEI с 4 проводным подключением |          |           |                                                                                                    |            |  |

Top Way Intelligent Science & Technology Co., Ltd http:// www.kenwei.com